## LINEMI A MONEY S3

Popis integrácie platformy LINEMI a ERP systému Money S3 s využitím Android aplikácie TS Sklad

Dátum poslednej zmeny: 4.6.2019

Kontaktná osoba: RNDr. Tomáš Bartoš, Ph.D. (CTO | Idea Maker @ Linemi house), tomas@linemi.house

Tento materiál nie je možné zverejňovať a šíriť ďalej bez povolenia firmy Team-SOFT s.r.o. (www.teamsoft.sk)

inemi

## Zhrnutie

Cieľom tohto dokumentu je podrobný popis integrácie platformy **LINEMI** (<u>https://linemi.house</u>) s ERP systémom Money S3 (<u>https://www.money.sk/</u>). Synchronizácia údajov využíva štandardné XML vstupy a výstupy dostupné v Money S3.

#### OBSAH

| Zhrr | utie                                                                | 2   |
|------|---------------------------------------------------------------------|-----|
| 1.   | Android aplikácia TS Sklad                                          | 3   |
| 2.   | Prihlasovacie údaje – LINEMI.house                                  | 3   |
| 3.   | Export kmeňových kariet z Money S3                                  | 4   |
| 4.   | Import kmeňových kariet / sortimentu do LINEMI                      | 6   |
| 5.   | Synchronizácia sortimentu do appky TS Sklad                         | 7   |
| 6.   | Príjem sortimentu na sklad (TS Sklad)                               | 8   |
| 7.   | Vygenerovanie XML súboru príjemky / dodací list prijatý (Money S3)  | .11 |
| 8.   | Výdaj sortimentu zo skladu (TS Sklad)                               | .13 |
| 9.   | Vygenerovanie XML súboru výdajky / dodací list vystavený (Money S3) | .15 |
| 10.  | Inventúra skladu (TS Sklad)                                         | .17 |
| 11.  | Vygenerovanie XML súboru inventúry (Money S3)                       | .19 |
| 12.  | Stav skladu a skladové pohyby (TS Sklad)                            | .21 |
| 13.  | Stav skladu a skladové pohyby (LINEMI web)                          | .21 |

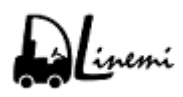

## 1. Android aplikácia TS Sklad

Pre snímanie údajov a prácu so systémom v sklade využívame Android aplikáciu <u>TS Sklad</u> (<u>https://teamsoft.sk/ts-sklad</u>), ktorá je k dispozícií **zdarma** na stiahnutie na **Google Play** na adrese <u>https://play.google.com/store/apps/details?id=sk.teamsoft.sklad&hl=sk</u>.

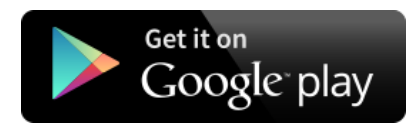

Prípadne si môžeme aplikáciu stiahnuť naskenovaním QR kódu:

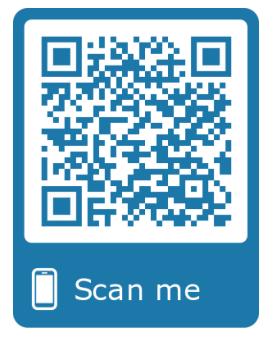

#### 2. Prihlasovacie údaje – LINEMI.house

Ak ešte nemáme účet pre LINEMI vytvorený, stačí sa **zdarma** registrovať priamo v appke <u>TS Sklad</u> alebo cez webový formulár na <u>https://linemi.house/sk/Admin/Auth/Register</u>.

Prípadne si môžeme aplikáciu vyskúšať s testovacími údajmi:

- prihlasovacie meno: demo
- heslo: **demo**

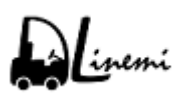

#### 3. Export kmeňových kariet z Money S3

Na začiatku musíme exportovať kmeňové karty z programu Money S3 a uložiť ich do formátu XML na disk. To dosiahneme nasledovným postupom:

- 3.1. Prihlásime sa do Money S3, zvolíme agendu Kmeňové karty.
- 3.2. Vyberieme kmeňové karty, ktoré chceme exportovať a klikneme na **XML prenosy**, kde vyberieme **Export do XML**.

| 🚰 🗑 - 🤉 🐴 💎 🛛 Zau        | dajte hľadaný tex      | t              | $\sim$                | Mone                | ≥y S3            | Nástroje zoznam | u Možnosti  | licenci | e        | ?          | Ť         | - 🗆 | ×       |
|--------------------------|------------------------|----------------|-----------------------|---------------------|------------------|-----------------|-------------|---------|----------|------------|-----------|-----|---------|
| Money Účtovníctvo        | Obchod                 | Sklad          | Servis Analýzy        | Réžia               | Nástroje         | Kmeňové karty   | PLNÁN       | /ERZIA  |          |            |           |     |         |
|                          | Jednoduchý<br>filter - | Stav<br>zásoby | 📮 Pohyby 📝 Objednávky | Štatistika Kusovník | XML<br>prenosy * |                 |             |         |          |            |           |     |         |
| Práca so zoznamom        | Filtrovanie            |                | Informácia            |                     | Imp              | ort z XML       |             |         |          |            |           |     | ^       |
| Obľúbené položky         | Kmeňové                | karty          |                       |                     | <u>E</u> xpo     | rt do XML       |             |         |          |            |           |     |         |
| 🔆 Obľúbené položky       | Az↓                    | Číslo Popis    |                       |                     |                  | Skratka         |             | PLU     | Kód KN   | Predmet pl | nenia RPI | OP  | Katalóc |
| 📄 Faktúry vystavené      |                        | 11 Servi       | sné služby            |                     |                  | Servis          |             | 000011  |          |            |           |     | SLUSER  |
| 📄 Faktúry prijaté        |                        | 12 Cesto       | ovné náhrady          |                     |                  | Cestovné        | náhrady     | 000012  |          |            |           |     | SLUCES  |
| 📄 Adresár                |                        | 13 Expe        | dičné náklady         |                     |                  | Expedičné       | náklady     | 000013  |          |            |           |     | SLUEXP  |
| Skladové doklady         |                        | 14 AVG /       | Antivírus             |                     |                  | AVG Antiví      | rus         | 000014  |          |            |           |     | AV000C  |
| Pokladničné doklady      |                        | 21 Služb       | a Osobný konzultani   |                     |                  | Osobný ko       | nzultant    | 000021  |          |            |           |     | SLUOK2  |
| Bankové doklady          |                        | 22 E-lea       | rning                 |                     |                  | E-learning      |             | 000022  |          |            |           |     | ELEA00  |
| 📄 Objednávky prijaté     |                        | 6 Mech         | anika CD              |                     |                  | Mech CD         |             | 000006  |          |            |           |     | MECCD   |
| Skladové doklady         | •                      | 5 Mech         | anika FDD             |                     |                  | Mech FDD        |             | 000005  |          |            |           |     | MECFDI  |
| Kmeňové karty            |                        | 2 Monit        | or LCD                |                     |                  | Monitor LC      | D           | 000002  | 85401191 |            |           |     | MONLC   |
| 🔎 Výsledky hľadania      |                        | 15 PC zo       | ostava - komplet      |                     |                  | PC zostava      | a - komplet | 000015  |          |            |           |     | ZOSPCI  |
|                          |                        | 4 Kláve        | snica multimediálna   |                     |                  | Kláves MU       | LTI         | 000004  | 84716050 |            |           |     | KEYMUL  |
|                          |                        | 3 Kláve        | snica štandardná      |                     |                  | Kláves STE      | )           | 000003  | 84716050 |            |           |     | KEYSTD  |
|                          |                        | 16 Podla       | žka pod myš 10ks - :  | sada                |                  | Podložky p      | od myš      | 000016  |          |            |           |     | MYSSAL  |
| 🕞 Pridať aktívnu záložku |                        | 9 Myš (        | optická               |                     |                  | Myš OPT         |             | 000009  |          |            |           |     | MYSOP'  |

Obrázok 1 Export skladových kariet do XML

3.3. V zobrazenom **sprievodcovi výmenou dát XML** zvolíme **výber nastavenia** a vyberieme nastavenie " **KK (kmeňové karty)".** Stlačíme tlačidlo "Ďalší".

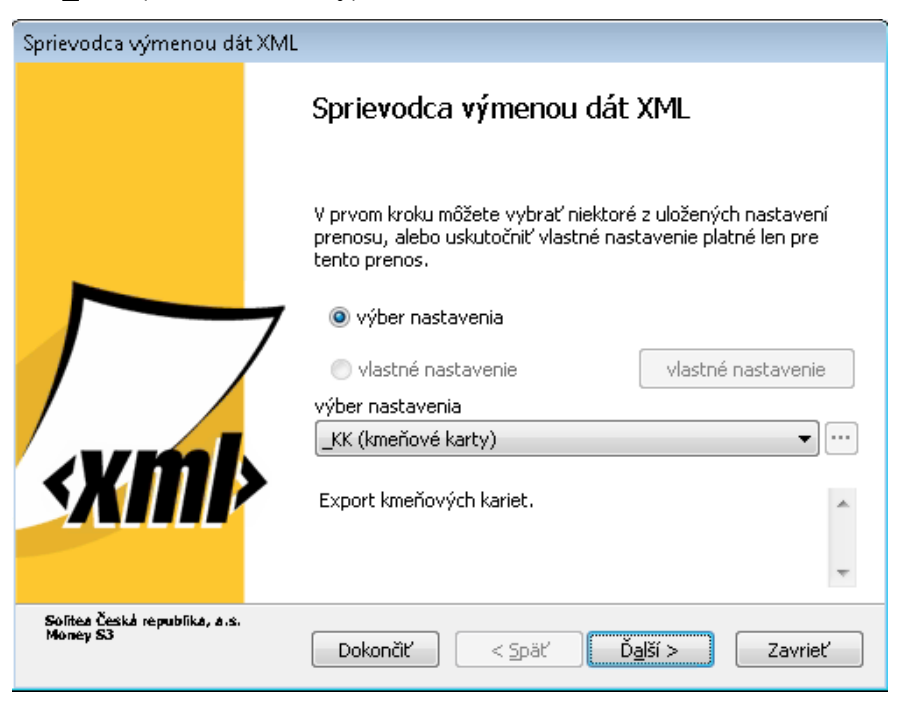

Obrázok 2 Výber nastavenia XML exportu

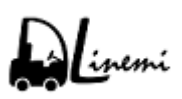

3.4. V nasledujúcom kroku zvolíme umiestnenie pre Výstupný súbor XML, napr. cesta c:\linemi\money\_karty.xml. Stlačíme tlačidlo "Dokončit".

| Sprievodca výmenou dát XML                                            |                                                                                                    |
|-----------------------------------------------------------------------|----------------------------------------------------------------------------------------------------|
| <b>Sprievodca výmenou dát XML</b><br>Sprievodca exportom dát - krok : | 2/3 <b>xm</b> k                                                                                                    |
| Výstupný súbor                                                        | Kliknutím na tlačidlo "Dokončit" vyexportujete všetky<br>záznamy podľa nastavenia konfigurácie exportu.<br>c:\linemi\money_karty.xml |
| Solitea Česká republika, a.s.<br>Money S3                             | < Späť Dokončiť Zavrieť                                                                                                    |

Obrázok 3 Výstupný súbor XML

3.5. V poslednom kroku exportu dát XML dostaneme informáciu, že spracovanie prenosu bolo dokončené. Stlačíme tlačidlo **"Zavriet".** 

| Sprievodca výmenou dát XML                                              |                                     |
|-------------------------------------------------------------------------|-------------------------------------|
| <b>Sprievodca výmenou dát XML</b><br>Sprievodca exportom dát - krok 3/3 | < <b>xm</b> ≱                       |
|                                                                         | Spracovanie prenosu bolo dokončené. |
|                                                                         | zobraziť výstupné dáta              |
| Solites Česká republika, a.s.<br>Money S3                               | < Späť Ďalší > Zavrieť              |

Obrázok 4 Spracovanie XML prenosu

3.6. Vygenerovaný XML súbor je k dispozícií na disku.

## 4. Import kmeňových kariet / sortimentu do LINEMI

Pre správne fungovanie platformy LINEMI je potrebné importovať sortiment z uloženého XML súboru na disku. Pre tento účel využijeme desktopovú aplikáciu Linemi2Money.

4.1. Spustíme aplikáciu a vyberieme umiestnenie vygenerovaného XML súboru. V našom prípade to bude cesta "c:\linemi\money\_karty.xml". Stlačíme tlačidlo "Nahrať na server".

| QL LINEMI.house integrácia s MONEY S3          | _                |  |
|------------------------------------------------|------------------|--|
| Linemi Protokol s chybami                      |                  |  |
| Sortiment XML súbor: C:\linemi\money_karty.xml |                  |  |
|                                                | Nahrať na server |  |
|                                                |                  |  |

Obrázok 5 Import sortimentu do LINEMI

4.2. Program nás vyzve na zadanie prihlasovacích údajov pre účet LINEMI. Ak ešte nemáme účet vytvorený, stačí sa registrovať na <u>https://linemi.house/sk/Admin/Auth/Register</u>.

Následne zadáme používateľské meno (email) a heslo.

| LINEMI.house - prihla | ormulár |          | ?      | $\times$ |   |
|-----------------------|---------|----------|--------|----------|---|
|                       |         |          | 6      | P        |   |
| Prosím prihláste sa:  |         |          |        |          |   |
| User name:            | 🙎 mor   | ey@teams | oft.sk | ~        |   |
| Password:             |         |          |        |          |   |
|                       |         |          |        |          |   |
|                       |         |          |        |          | _ |

Obrázok 6 Prihlasovací formulár do LINEMI

4.3. Po zadaní prihlasovacích údajov sa synchronizujú kmeňové karty so Sortimentom v LINEMI. Výsledok bude zobrazený v dialógovom okne s počtom správne nahraných a chybných údajov.

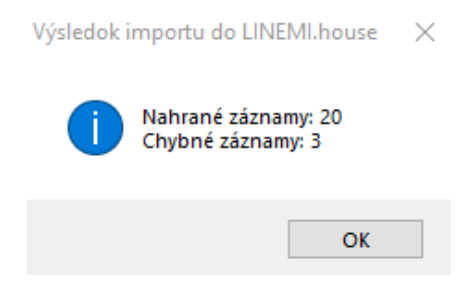

Obrázok 7 Výsledok importu do LINEMI

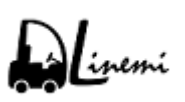

4.4. Chybový protokol si môžeme pozrieť v druhej záložke.

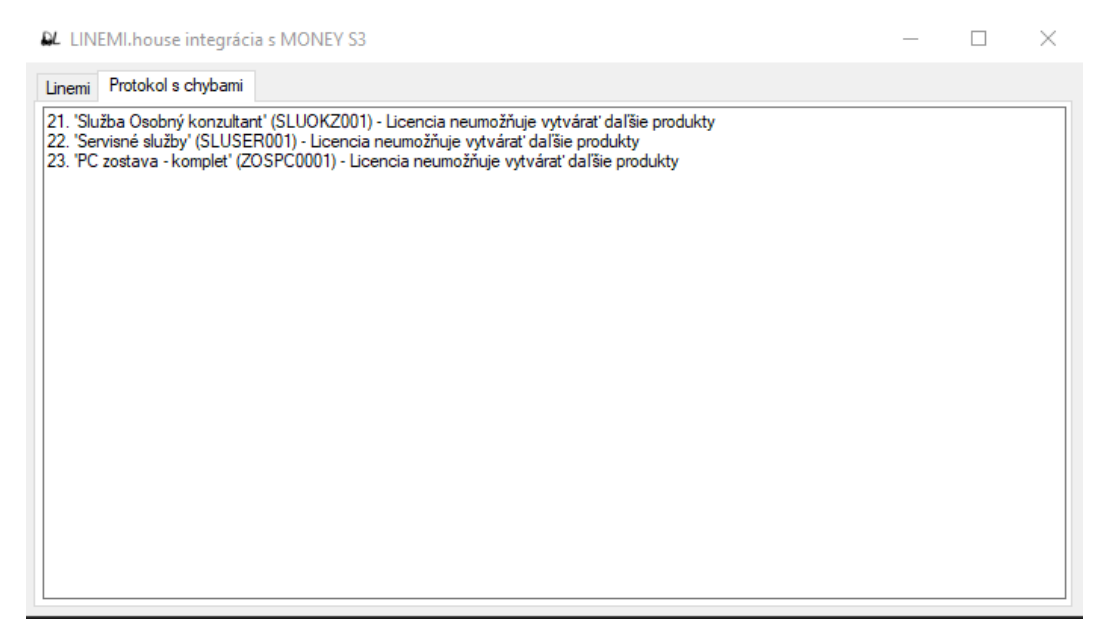

Obrázok 8 Protokol s chybami

#### 5. Synchronizácia sortimentu do appky TS Sklad

Po načítaní údajov do platformy LINEMI musíme údaje synchronizovať do appky <u>TS Sklad</u>, aby sme mohli skenovať čiarové kódy a rozpoznávať sortiment automaticky.

Synchronizácia sa vykoná automaticky vždy pri prihlásení používateľa.

V prípade zmien je možná manuálna synchronizácia, ktorá je dostupná v nastaveniach appky.

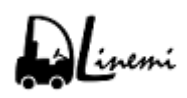

#### 6. Príjem sortimentu na sklad (TS Sklad)

6.1. Po prihlásení v appke zvolíme voľbu "**Príjem/Výdaj/Presun**", označíme si novú dávku vhodným pomenovaním (nepovinné), zvolíme typ dávky "**Príjem**" a vyberieme **Sklad**.

| u🗇 💎 📓 11:5                                          | 51 |
|------------------------------------------------------|----|
| ← Príjem/Výdaj/Presun                                |    |
| Príjem/Výdaj/Presun                                  |    |
| Vytvorenie príjmovej, výdajovej,<br>presunovej dávky |    |
| test                                                 |    |
| Typ dávky                                            |    |
| Príjem 🔻                                             |    |
| Sklad                                                |    |
| 1 - Money S3 👻                                       |    |
| zrušiť <b>pokračovať</b>                             |    |
| +                                                    |    |
|                                                      |    |

Obrázok 9 Príjem na sklad - nová dávka (TS Sklad)

6.2. Následne do dávky pridávame položky naskenovaním čiarových kódov.

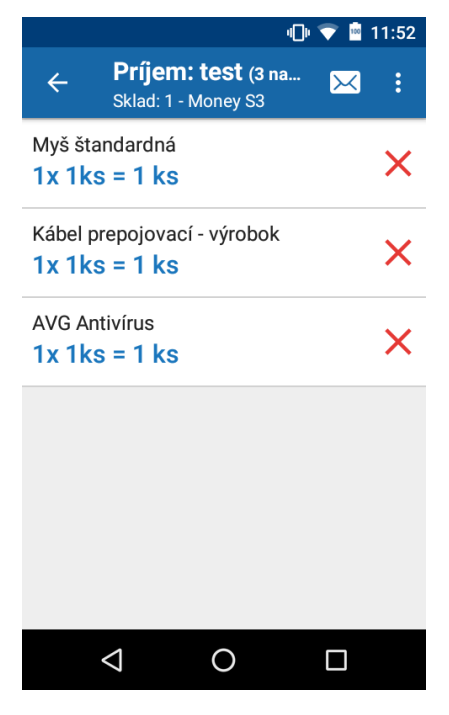

Obrázok 10 pridávanie položiek do dávky (TS Sklad)

|                                   | 10:21 🗟 🐨         |  |  |  |  |  |
|-----------------------------------|-------------------|--|--|--|--|--|
| ← Príjer<br>Sklad: 1              | Pridať manuálne   |  |  |  |  |  |
|                                   | Zadať čiarový kód |  |  |  |  |  |
|                                   | Export dávky      |  |  |  |  |  |
|                                   | Vymaž dávku       |  |  |  |  |  |
| Žieda s                           | Prehľad LOTov     |  |  |  |  |  |
| <b>Liadhe</b><br>Naskenovan<br>pc | Nastavenia        |  |  |  |  |  |
|                                   |                   |  |  |  |  |  |
|                                   |                   |  |  |  |  |  |
|                                   |                   |  |  |  |  |  |
|                                   |                   |  |  |  |  |  |
| $\bigtriangledown$                | 0                 |  |  |  |  |  |

Obrázok 11 Menu dávky (TS Sklad)

- 6.3. Ak nie je čiarový kód zadný alebo je nečitateľný, môžeme položku zadať do zoznamu aj ručne cez menu dávky dostupné na obrazovke vpravo hore:
  - **Pridať manuálne** vyberieme sortiment zo zoznamu.
  - Zadať čiarový kód zadáme čiarový kód (EAN alebo QR)<sup>1</sup>

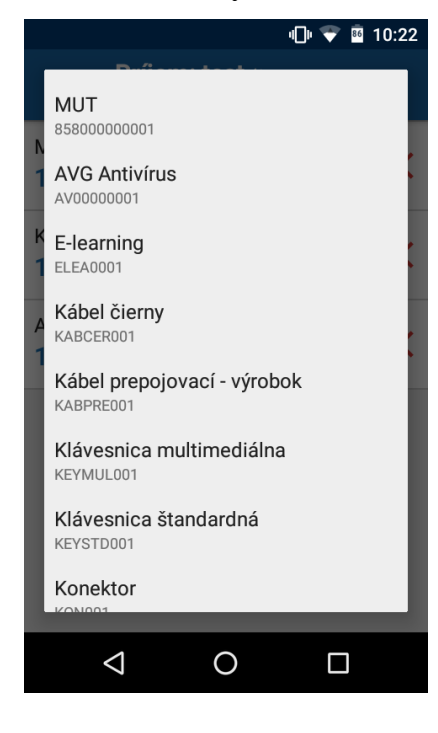

Obrázok 12 Pridať manuálne (TS Sklad)

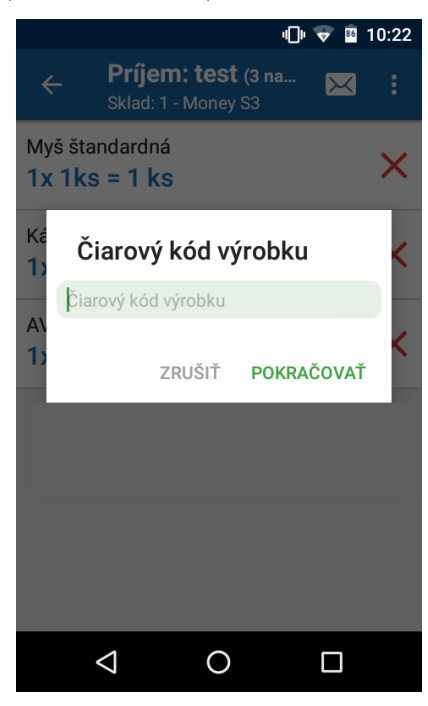

Obrázok 13 Zadať čiarový kód (TS Sklad)

<sup>&</sup>lt;sup>1</sup> Viac informácií nájdeme na <u>https://linemi.house</u>

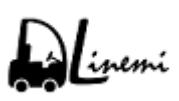

6.4. Po dokončení zvolíme odoslanie dávky cez tlačidlo odoslať.

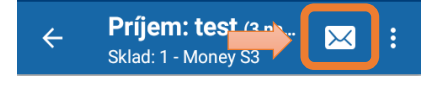

Obrázok 14 Odoslanie dávky (TS Sklad)

6.5. Určíme typ dávky (riadna / kontrolná) a stlačíme tlačidlo "Odoslať".

|           |                                           | 11:52 🖻 🗣              |
|-----------|-------------------------------------------|------------------------|
|           | <b>Príjem: test</b><br>Sklad: 1 - Money S | <b>(3 na 🔀 :</b><br>63 |
| Myš<br>1x | štandardná<br>1ks = 1 ks                  | ×                      |
| Ká        | <b>test</b> (0,00 kg)                     | 1                      |
| 1)        | Chcete odoslať aktuálr                    | u dávku?               |
| A١        | Riadna                                    | •                      |
| 1)        | 1 - Money S3                              | -                      |
| l         | ZRUŠI                                     | Ť ODOSLAŤ              |
|           |                                           |                        |
|           |                                           |                        |
|           |                                           |                        |
|           | ⊲ O                                       |                        |
|           | 0                                         |                        |

Obrázok 15 Dokončenie odoslania príjmovej dávky (TS Sklad)

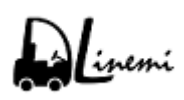

## 7. Vygenerovanie XML súboru príjemky / dodací list prijatý (Money S3)

7.1. Spustíme aplikáciu Linemi2Money a vyberieme umiestnenie, kam chceme vygenerovať XML súbor pre príjemku alebo dodací list prijatý. V našom prípade to bude cesta "c:\money\_s3\prijemka.xml". Stlačíme tlačidlo "Stiahnuť poslednú dávku zo servera".

| ₽L LIN | 🖌 LINEMI.house integrácia s MONEY S3 🦳 🗆 🗆 |                          |                 |    |  |  |  |
|--------|--------------------------------------------|--------------------------|-----------------|----|--|--|--|
| Linemi | Protokol s chy                             | /bami                    |                 |    |  |  |  |
| Sortin | nent                                       |                          |                 |    |  |  |  |
|        | XML súbor:                                 | C:\inemi\money_karty.xml |                 |    |  |  |  |
|        |                                            | 🕢 Nahrať na se           | erver           |    |  |  |  |
| Dáta   |                                            |                          |                 |    |  |  |  |
|        | XML súbor:                                 | C:\money_s3\prijemka.xml |                 |    |  |  |  |
|        | Typ dokladu:                               | Príjemka                 |                 |    |  |  |  |
|        |                                            | 🔿 🌄 Dodací list prijatý  |                 |    |  |  |  |
|        |                                            | 🔿 🛄 Výdajka              |                 |    |  |  |  |
|        |                                            | O Dodací list vystavený  | 1 4 14 1        |    |  |  |  |
|        |                                            | Inventúra                | dnu dav<br>rera | ки |  |  |  |

Obrázok 16 Výber XML súboru a stiahnutie poslednej dávky zo servera

7.2. Program nás vyzve na zadanie prihlasovacích údajov pre účet LINEMI. Ak ešte nemáme účet vytvorený, stačí sa registrovať na <u>https://linemi.house/sk/Admin/Auth/Register</u>.

Následne zadáme používateľské meno (email) a heslo.

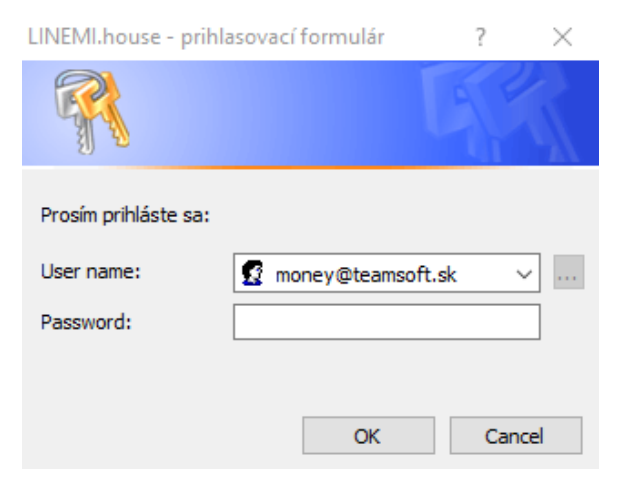

Obrázok 17 Prihlasovací formulár do LINEMI

7.3. Po zadaní prihlasovacích údajov sa stiahne posledná príjmová dávka a vygeneruje sa požadovaný doklad. Ak všetko prebehne v poriadku, zobrazí sa hláška s identifikátorom dávky, ktorá sa stiahla.

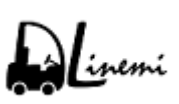

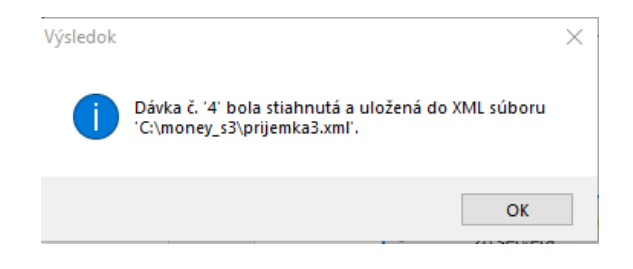

Obrázok 18 Výsledok exportu do XML súboru

7.4. V prípade chyby sa vypíše chybová hláška a v protokole chýb na druhej záložke nájdeme rozsiahly popis chyby.

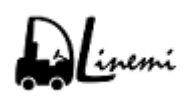

## 8. Výdaj sortimentu zo skladu (TS Sklad)

8.1. Po prihlásení v appke zvolíme voľbu "**Príjem/Výdaj/Presun**", označíme si novú dávku vhodným pomenovaním (nepovinné), zvolíme typ dávky "**Výdaj**" a vyberieme **Sklad**.

| - |                                    |                 | ·Dv        | 🛡 🖪 16 | 6:06 |
|---|------------------------------------|-----------------|------------|--------|------|
| ~ | - Príjem                           | /Výd            | aj/Pres    | sun    |      |
| F |                                    | -               | _          | -      | 1    |
|   | Príjem/Vy                          | ∕daj/           | Presun     | Ì      |      |
| l | Vytvorenie príjr<br>presunovej dáv | novej, v<br>⁄ky | výdajovej, |        |      |
|   | vydaj                              |                 |            |        |      |
|   | Typ dávky                          |                 |            |        |      |
|   | Výdaj                              |                 |            | •      |      |
|   | Sklad                              |                 |            |        |      |
|   | 1 - Money                          | S3              |            | •      |      |
|   | ZR                                 | UŠIŤ            | POKRAČ     | ČOVAŤ  |      |
|   |                                    | +               |            |        |      |
|   | $\bigtriangledown$                 | 0               |            |        |      |

Obrázok 19 Výdaj zo skladu - nová dávka (TS Sklad)

8.2. Následne do dávky pridávame položky naskenovaním čiarových kódov.

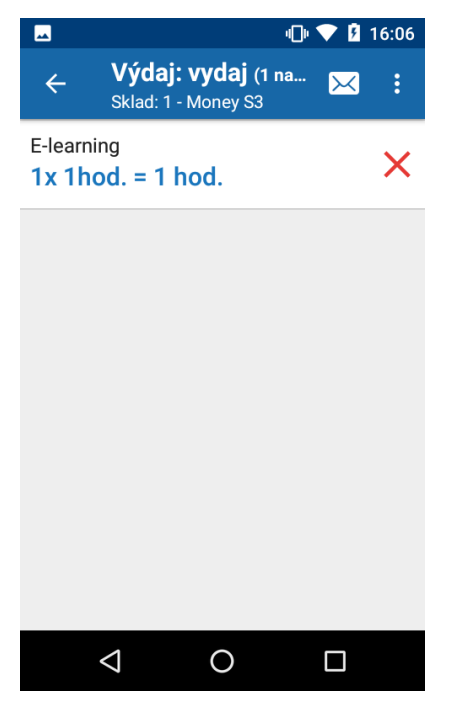

Obrázok 20 Položky výdajovej dávky (TS Sklad)

8.3. Určíme typ dávky (riadna / kontrolná) a stlačíme tlačidlo "Odoslať".

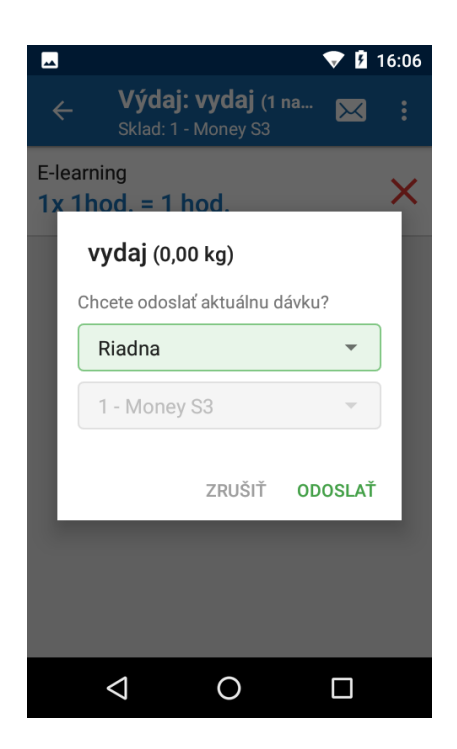

Obrázok 21 Dokončenie odoslania výdajovej dávky (TS Sklad)

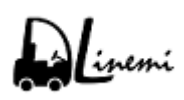

### 9. Vygenerovanie XML súboru výdajky / dodací list vystavený (Money S3)

9.1. Spustíme aplikáciu Linemi2Money a vyberieme umiestnenie, kam chceme vygenerovať XML súbor pre výdajku alebo dodací list vystavený. V našom prípade to bude cesta "c:\money\_s3\vydajka.xml". Stlačíme tlačidlo "Stiahnuť poslednú dávku zo servera".

| QL LIN | IEMI.house int | egrácia s MONEY S3 –      | -            | $\times$ |
|--------|----------------|---------------------------|--------------|----------|
| Linemi | Protokol s chy | /bami                     |              |          |
| Sortir | ment           |                           |              |          |
|        | XML súbor:     | C:\inemi\money_karty.xml  |              |          |
|        |                | 🝙 Nahrať na serve         | er           |          |
| Dáta   |                |                           |              |          |
|        | XML súbor:     | C:\money_s3\vydajka.xml   |              |          |
|        | Typ dokladu:   | ○ Príjemka                |              |          |
|        |                | 🔿 🛃 Dodací list prijatý   |              |          |
|        |                | Výdajka                   |              |          |
|        |                | 🔿 🛄 Dodací list vystavený |              |          |
|        |                | O Inventúra               | ú dávku<br>a |          |

Obrázok 22 Výber XML súboru a stiahnutie poslednej dávky zo servera

9.2. Program nás vyzve na zadanie prihlasovacích údajov pre účet LINEMI. Ak ešte nemáme účet vytvorený, stačí sa registrovať na <u>https://linemi.house/sk/Admin/Auth/Register</u>.

Následne zadáme používateľské meno (email) a heslo.

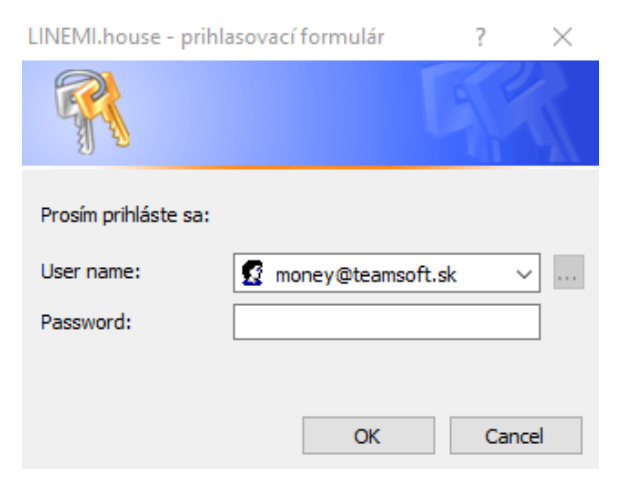

Obrázok 23 Prihlasovací formulár do LINEMI

9.3. Po zadaní prihlasovacích údajov sa stiahne posledná **výdajová** dávka a vygeneruje sa požadovaný doklad. Ak všetko prebehne v poriadku, zobrazí sa hláška s identifikátorom dávky, ktorá sa stiahla.

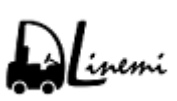

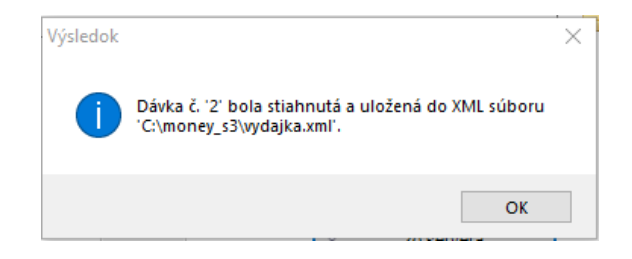

Obrázok 24 Výsledok exportu do XML súboru

9.4. V prípade chyby sa vypíše chybová hláška a v protokole chýb na druhej záložke nájdeme rozsiahly popis chyby.

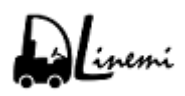

#### 10. Inventúra skladu (TS Sklad)

10.1. Po prihlásení v appke zvolíme voľbu "**Inventúra**", označíme si novú dávku vhodným pomenovaním (nepovinné), zvolíme typ "**Dátum inventúry**" a vyberieme **Sklad**.

|                                                                     | 11:13 💎 🕩               |
|---------------------------------------------------------------------|-------------------------|
| ← Inventúra                                                         |                         |
| ROZPRACOVANÉ                                                        | ODOSLANÉ                |
| Inventúra                                                           |                         |
| komisia 1                                                           |                         |
| 3. 6. 2019<br>Stav skladu pre inventúru bude<br>2. 6. 2019 23:59:59 | napočítaný z pohybov do |
| 1 - Money S3                                                        | -                       |
| ZRUŠIŤ                                                              | POKRAČOVAŤ              |
| ŧ                                                                   |                         |
|                                                                     |                         |

Obrázok 25 Inventúra skladu - nová dávka (TS Sklad)

10.2. Následne do inventúry pridávame položky naskenovaním čiarových kódov.

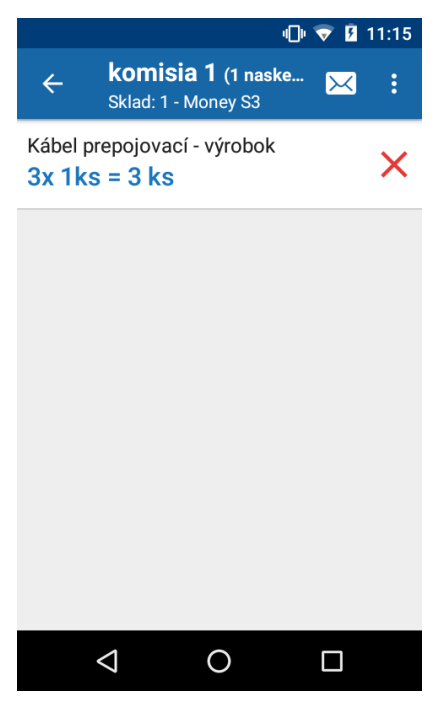

- Obrázok 26 Položky inventúry (TS Sklad)
- 10.3. Určíme typ dávky (riadna / kontrolná) a stlačíme tlačidlo "Odoslať".

|                                   |                            | ıDı 🔻 🖣 1 | 1:14 |
|-----------------------------------|----------------------------|-----------|------|
| ← <b>komisia</b><br>Sklad: 1 - Mo | <b>1 (1 nas</b><br>oney S3 | ke 🔀      | •    |
| Kábel prepojovací -               | výrobok                    | :         | ~    |
| 3)<br>komisia 1 (                 | 0,00 kg)                   |           |      |
| Chcete odoslať a                  | ktuálnu d                  | ávku?     |      |
| Riadna                            |                            | •         |      |
| 1 - Money S3                      |                            | ~         |      |
| 🗹 Generovať                       | rozdiely                   |           |      |
| Z                                 | RUŠIŤ                      | ODOSLAŤ   |      |
|                                   |                            |           | 3    |
|                                   |                            |           |      |
| $\triangleleft$                   | 0                          |           |      |

Obrázok 27 Dokončenie odoslania inventúrnej dávky (TS Sklad)

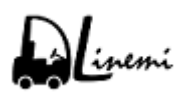

#### 11. Vygenerovanie XML súboru inventúry (Money S3)

- 11.1. Spustíme aplikáciu Linemi2Money a vyberieme umiestnenie, kam chceme vygenerovať XML súbor pre inventúru. V našom prípade to bude cesta "c:\money\_s3\inventura.xml".
- 11.2. Zadáme číslo inventúry. V našom prípade to bude 2.
- 11.3. Stlačíme tlačidlo "Stiahnuť poslednú dávku zo servera".

| DL LIN | EMI.house int  | egrácia s MONEY S3        |   | - 🗆                                   | × |
|--------|----------------|---------------------------|---|---------------------------------------|---|
| Linemi | Protokol s chy | bami                      |   |                                       |   |
| Sortin | nent           |                           |   |                                       |   |
|        | XML súbor:     | C:\linemi\money_karty.xml |   |                                       |   |
|        |                |                           |   | 🕢 Nahrať na server                    |   |
| Dáta   |                |                           |   |                                       |   |
|        | XML súbor:     | C:\money_s3\vydajka.xml   |   |                                       |   |
|        | Typ dokladu:   | 🔿 📑 Príjemka              |   |                                       |   |
|        |                | 🔿 📑 Dodací list prijatý   |   |                                       |   |
|        |                | 🔿 📑 Výdajka               |   |                                       |   |
|        |                | 🔿 📜 Dodací list vystavený |   |                                       |   |
|        |                | Inventúra                 | 2 | Stiahnuť poslednú dávku<br>zo servera |   |
|        |                |                           |   |                                       |   |

Obrázok 28 Výber XML súboru a stiahnutie poslednej dávky zo servera

11.4. Program nás vyzve na zadanie prihlasovacích údajov pre účet LINEMI. Ak ešte nemáme účet vytvorený, stačí sa registrovať na

https://linemi.house/sk/Admin/Auth/Register.

Následne zadáme používateľské meno (email) a heslo.

| LINEMI.house - prihla | asovací formulár | ?       | $\times$ |
|-----------------------|------------------|---------|----------|
|                       |                  | A       |          |
| Prosím prihláste sa:  |                  |         |          |
| User name:            | 🖸 money@teamso   | ft.sk 🕚 | ·        |
| Password:             |                  |         |          |
|                       |                  |         |          |
|                       | ОК               | Can     | cel      |

Obrázok 29 Prihlasovací formulár do LINEMI

11.5. Po zadaní prihlasovacích údajov sa stiahne posledná **inventúrna** dávka a vygeneruje sa požadovaný doklad. Ak všetko prebehne v poriadku, zobrazí sa hláška s identifikátorom dávky, ktorá sa stiahla.

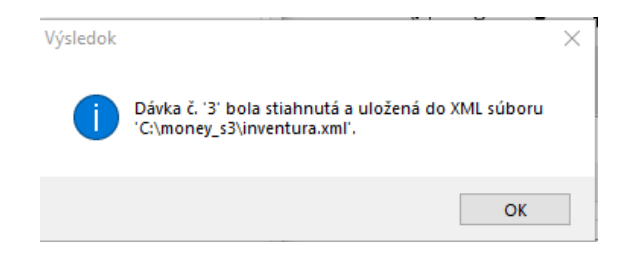

Obrázok 30 Výsledok exportu do XML súboru

11.6. V prípade chyby sa vypíše chybová hláška a v protokole chýb na druhej záložke nájdeme rozsiahly popis chyby.

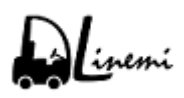

## 12. Stav skladu a skladové pohyby (TS Sklad)

12.1. Kedykoľvek môžeme preveriť stav skladu alebo skladové pohyby priamo v appke.

|                |                            | 10:35 💎 🕩       |
|----------------|----------------------------|-----------------|
| ÷              | Stav skladu<br>Money S3    | 포               |
| F              | PREHĽAD                    | ROZPIS ŠARŽÍ    |
| AVG A          | Antivírus                  | 1,00 ks         |
| Kábel<br>KABPR | prepojovací - výrc<br>E001 | bbok<br>1,00 ks |
| Myš š<br>Mysst | tandardná<br>D001          | 2,00 ks         |
|                |                            |                 |
|                |                            |                 |
|                | ⊲ 0                        |                 |

Obrázok 31 Stav skladu (TS Sklad)

Obrázok 32 Skladové pohyby (TS Sklad)

## 13. Stav skladu a skladové pohyby (LINEMI web)

13.1. Kedykoľvek môžeme preveriť stav skladu, skladové doklady alebo skladové pohyby priamo vo webovom prehliadači.